| nMas            | SI-Reporter IPad,IPhone,Windows機能別对心表                              |          |           | 2025/5/ |
|-----------------|--------------------------------------------------------------------|----------|-----------|---------|
|                 | 参考 : 機能対応バージョン一覧                                                   | 8.1.2    | 8.1.25050 |         |
| nMas            | i-Reporter スマホ・タブレットアプリ                                            | iPad     | iPhone    | Windows |
| ミライフラ<br>iPad木( | リー                                                                 | 0        | 0         | 0       |
| iPad本体          | 本のローカルストレージのライプラリー                                                 | <u> </u> | 0         | 0       |
| 1 🛛 –           | カルに保存した帳票定義から帳票を作成                                                 | 0        | 0         | 0       |
| 1               |                                                                    | 0        | 0         | 0       |
|                 | 1 帳票 征 照 一 版 宗 正 義 の 快 ※ 1 帳 票 種 訳 帳 栗 定 義 名、入 力 値、 備 老 で の OR 検 索 | 0        | 0         | 0       |
| 2               |                                                                    | <u> </u> | ×         | 0       |
| 3               | 帳票定義のプレビュー表示                                                       | 0        | 0         | 0       |
|                 | 1 帳票定義名称                                                           | 0        | 0         | 0       |
|                 | 2 プバレFP牧<br>3 帳票備者                                                 |          | 0         | 0       |
|                 | 4 入力クラスター一覧                                                        | <u> </u> | 0         | 0       |
|                 | 5 帳票定義登録日時                                                         | 0        | 0         | 0       |
|                 | 6 帳票定義登録者                                                          | 0        | 0         | 0       |
|                 | /      收录止我取於史和口吋       8      帳票定義最終更新者                           |          | 0         | 0       |
|                 | 9         帳票定義サムネイルビュー                                             | 0        | 0         | 0       |
|                 | 10 定義ID                                                            | Ō        | Ō         | Ō       |
| 4               |                                                                    | 0        | 0         | 0       |
| 2 0-            | 1 生体認祉(Face ID, Jouch IDを使用)の成功による帳票起動<br>カルビー時程在山の編画を編集           | 0        | 0         | ×       |
| 2 0             | 「観察ステータス訳表示                                                        | 0        | 0         | 0       |
|                 | 1 全て                                                               | Õ        | Õ         | Ő       |
|                 | 2 入力前帳票                                                            | 0        | 0         | 0       |
| 2               |                                                                    | 0        | 0         | 0       |
| 2               | 1 ラベル表示                                                            | 0        | 0         | ×       |
|                 | 1         参照可能な帳票のラベルのみを表示                                         | Ö        | Ő         | ×       |
|                 | 2 帳票が存在しないラベルは表示しない                                                | 0        | 0         | ×       |
| 3               | 一覧表示幅の拡大                                                           | 0        | ×         | 0       |
| 4               | へ力感示の快楽<br>1 幌悪種別、幌栗名、入力値、備者でのOR検索                                 | 0        | 0         | 0       |
| 5               | 入力帳票のプレビュー表示                                                       | Ö        | Ő         | Ő       |
|                 | 1 入力帳票名称                                                           | 0        | 0         | 0       |
|                 | 2 ラベル情報<br>2 博恵佐来                                                  | 0        | 0         | 0       |
|                 | 3                                                                  |          | 0         | 0       |
|                 | 5 入力帳票登録日時                                                         | <u> </u> | Ö         | ŏ       |
|                 | 6 入力帳票登録者                                                          | 0        | 0         | 0       |
|                 | 7 入力帳票最終更新日時                                                       | 0        | 0         | 0       |
|                 | <ul> <li>8 入力帳票サムネイルビュー</li> <li>9 入力帳票サムネイルビュー</li> </ul>         | 0        | 0         | 0       |
|                 | 10 帳票ID                                                            | <u> </u> | Ö         | ŏ       |
|                 | 11 承認状況                                                            | 0        | 0         | 0       |
| 6               |                                                                    | 0        | 0         | 0       |
| 7               | 1 生体認証(Face ID, Jouch IDを使用) の成功による帳票距勤<br>ローカルに一時保存中幌栗の一括アップロード   | 0        | 0         | ×       |
| '               | 1 編集中一括アップロード                                                      | 0        | 0         | 0       |
|                 | 2 完了保存一括アップロード(自動入力必須チェック)                                         | Ō        | Ō         | Ō       |
| 3 🛛 –           | カルに保存した帳票定義の自動更新                                                   | 0        | 0         | 0       |
| 1               | ロールルに休任した 懐要定義の 自動 史和                                              | 0        | 0         | 0       |
| 2               | 1 利用開始日、利用終了日外の帳票定義の参照、ローカルへの保存禁止                                  | 0        | 0         | 0       |
|                 | 2 利用終了日を越えたローカルに保存した帳票定義の自動削除                                      | Ō        | Ō         | ×       |
| 4 75            | ジュール登録された帳票を配信                                                     | 0        | 0         | ×       |
| 2               | スプジュール立刻依示をしていたには言                                                 | 0        | 0         | ×       |
| ConMa           | sサーバーのライブラリー                                                       | Ö        | Ö         | 0       |
| 1 Co            | nMasサーバーの帳票定義から帳票を作成                                               | 0        | 0         | 0       |
| 1               | ConMasサーバーの帳票定義一覧表示                                                | 0        | 0         | 0       |
|                 | 1 グリンズハ 1 参昭可能な帳票定義のラベルのみを表示                                       |          | 0         | 0       |
|                 | 2 帳票が存在しないラベルは表示しない                                                | Ö        | Ő         | Ő       |
|                 | 2 帳票定義の検索                                                          | 0        | 0         | 0       |
|                 | 1 帳票種別、帳票定義名、入力値、備考でのOR検索                                          | 0        | 0         | 0       |
| 2               | 2 表示している階層より下の主階層のプロを使発<br>一覧表示幅の拡大                                | 0        | ×         | 0       |
| 3               | 帳票定義のプレビュー表示                                                       | <u> </u> | 0         | 0       |
|                 | 1 帳票定義名称                                                           | 0        | 0         | 0       |
|                 | 2 ラベル情報<br>2 博恵佐来                                                  | 0        | 0         | 0       |
|                 | 3 mx示照 5<br>4 入力クラスター一覧                                            | 0        | 0         | 0       |
|                 | 5 帳票定義登録日時                                                         | ŏ        | ŏ         | ŏ       |
|                 | 6 帳票定義登録者                                                          | 0        | Ō         | Ō       |
|                 | 7     帳票定義最終更新日時       0     帳票定差易炊更新子                             | 0        | 0         | 0       |
|                 | 8         「欧示止我取終史和白           9         定義ID                      | 0        | 0         | 0       |
|                 | 10 帳票定義サムネイルビュー                                                    | 0        | 0         | 0       |
| 4               | 帳票編集起動                                                             | Ō        | Ō         | Ŏ       |
|                 | 1 生体認証(Face ID, Touch IDを使用)の成功による帳票起動                             | 0        | 0         | ×       |
| 5               | IF30の14000-1700人下レーンに販売正義を一括ダウンロート 1 選択した複数の帳票完美の一括ダウンロード          | 0        | 0         | 0       |
|                 |                                                                    | 0        | Ŏ         | 0       |

|                                                                                                    |                                                                                                    |                                                                                                    | ★孝・ 機能対応パニジョン一覧                                                                                                    | <b>81</b>   | 5050                                 | 60.250                                           |
|----------------------------------------------------------------------------------------------------|----------------------------------------------------------------------------------------------------|----------------------------------------------------------------------------------------------------|----------------------------------------------------------------------------------------------------|-------------|--------------------------------------|--------------------------------------------------|
|                                                                                                    |                                                                                                    | : Do                                                                                                    |                                                                                                    | iDed        | iDhono                               | 0.0.250<br>Window                                |
| nMa                                                                                                    | as                                                                                                    | I-Re                                                                                                    | porter スイボ・ダノレットアノリ                                                                                                    | IPau        | IPhone                               | window                                           |
| 2                                                                                                    | 1                                                                                                    | w<br>帳<br>票<br>ス                                                                                                    | - ハーの編集中のハガ版業を編集<br>- テータス別表示                                                                                                    | 0           | 0                                    | 0                                                |
|                                                                                                    | 1                                                                                                    | 1                                                                                                    | 全て<br>(1) (1) (1) (1) (1) (1) (1) (1) (1) (1)                                                                                                    | 0           | 0                                    | 0                                                |
|                                                                                                    |                                                                                                    | 2                                                                                                    | 入力前帳票                                                                                                    | 0           | 0                                    | 0                                                |
|                                                                                                    |                                                                                                    | 3                                                                                                    | 編集中帳票                                                                                                    | 0           | 0                                    | ŏ                                                |
|                                                                                                    |                                                                                                    | 4                                                                                                    | 完了帳票(参照のみ)                                                                                                    | Ő           | Ő                                    | Ŏ                                                |
| -                                                                                                    | 2                                                                                                    | 担当分                                                                                                    | 法示                                                                                                    | Ő           | Ő                                    | Ŏ                                                |
|                                                                                                    |                                                                                                    | 1                                                                                                    | 自分の承認するもの                                                                                                    | Ō           | Ō                                    | Ō                                                |
|                                                                                                    |                                                                                                    | 2                                                                                                    | 差し戻しされたもの                                                                                                    | Ō           | Ō                                    | Ō                                                |
|                                                                                                    |                                                                                                    | 3                                                                                                    | 申請中                                                                                                    | 0           | 0                                    | 0                                                |
|                                                                                                    | 3                                                                                                    | ConM                                                                                                    | asサーバーの入力帳票一覧表示                                                                                                    | 0           | 0                                    | 0                                                |
|                                                                                                    |                                                                                                    | 1                                                                                                    | ラベル表示                                                                                                    | 0           | 0                                    | 0                                                |
|                                                                                                    |                                                                                                    |                                                                                                    | 1 参照可能な帳票のラベルのみを表示                                                                                                    | 0           | 0                                    | 0                                                |
|                                                                                                    |                                                                                                    |                                                                                                    | 2 帳票が存在しないラベルは表示しない                                                                                                    | 0           | 0                                    | 0                                                |
|                                                                                                    |                                                                                                    |                                                                                                    | 3 「あなたの承認待ち」、「差し戻し」、「申請中」タップ時にラベル表示せず帳票のみ表示                                                                                                    | 0           | 0                                    | 0                                                |
|                                                                                                    |                                                                                                    | 2                                                                                                    | 入力帳票の検索                                                                                                    | 0           | 0                                    | 0                                                |
|                                                                                                    |                                                                                                    |                                                                                                    | 1 帳票種別、帳票名、入力値、備考でのOR検索                                                                                                    | 0           | 0                                    | 0                                                |
|                                                                                                    |                                                                                                    | <b>6</b> ∕-→                                                                                                    | 2 表示している階層よりトの全階層のラベルを検索                                                                                                    | 0           | 0                                    | 0                                                |
| -                                                                                                    | 4                                                                                                    | 一覧表                                                                                                    |                                                                                                    | 0           | ×                                    | 0                                                |
|                                                                                                    | 5                                                                                                    | 入力啦                                                                                                    | 1、 力幅 更々な                                                                                                    | 0           | 0                                    | 0                                                |
|                                                                                                    |                                                                                                    | 1                                                                                                    | 入力收录石林                                                                                                    | 0           | 0                                    | 0                                                |
|                                                                                                    |                                                                                                    | 2                                                                                                    |                                                                                                    | 0           | 0                                    | 0                                                |
|                                                                                                    |                                                                                                    | 3                                                                                                    |                                                                                                    | 0           | 0                                    | 0                                                |
|                                                                                                    |                                                                                                    | 4                                                                                                    | 入力ガスター 見                                                                                                    | 0           | 0                                    | 0                                                |
|                                                                                                    |                                                                                                    | 5                                                                                                    | 入力帳票登録者                                                                                                    | 0           | 0                                    | 0                                                |
|                                                                                                    |                                                                                                    | 7                                                                                                    | 入力帳票最終更新日時                                                                                                    | 0           | 0                                    | 0                                                |
|                                                                                                    |                                                                                                    | 8                                                                                                    | 入力帳票最終更新者                                                                                                    |             | 0                                    | 0                                                |
|                                                                                                    |                                                                                                    | q                                                                                                    | ie a constant a constant | 0           | 0                                    | 0                                                |
|                                                                                                    |                                                                                                    | 10                                                                                                    | 入力帳票サムネイルビュー                                                                                                    | <u> </u>    | 0                                    | 0                                                |
| -                                                                                                    | 6                                                                                                    | iPadz                                                                                                    | 5体のローカルストレージに編集中の帳票を一括ダウンロード                                                                                                    | <u> </u>    | 0                                    | 0                                                |
|                                                                                                    |                                                                                                    | 1                                                                                                    | 選択した複数の編集中の帳票の一括ダウンロード                                                                                                    | ŏ           | ň                                    | ň                                                |
|                                                                                                    |                                                                                                    | 2                                                                                                    | 選択した複数の編集中の概要の一括ダウンロードの中止                                                                                                    | 0           | 0                                    | ŏ                                                |
| -                                                                                                    | 7                                                                                                    | 帳票編                                                                                                    |                                                                                                    | Ő           | 0                                    | Ő                                                |
|                                                                                                    | 8                                                                                                    | 帳票編                                                                                                    | = 集ウィンドウのウィンドウタイトルに帳票名(または定義名)を表示                                                                                                    | ×           | ×                                    | Õ                                                |
| 票の入                                                                                                    | <del>.</del>                                                                                                    | 編集                                                                                                    |                                                                                                    |             |                                      |                                                  |
| 帳票                                                                                                    | 入ナ                                                                                                    | 編集の                                                                                                    | <b>支援・便利機能</b>                                                                                                    | 0           | 0                                    | 0                                                |
| 1 4                                                                                                    | 複数                                                                                                    | カページ                                                                                                    | 間での入力項目間でのカーボンコピー                                                                                                    | 0           | 0                                    | 0                                                |
|                                                                                                    | 1                                                                                                    | カーボン                                                                                                    | ンコピー先の編集可・不可                                                                                                    | 0           | 0                                    | 0                                                |
|                                                                                                    | 2                                                                                                    | カーボン                                                                                                    | ンコピー先のクラスターへの入力パラメータ設定の反映                                                                                                    | 0           | 0                                    | 0                                                |
|                                                                                                    |                                                                                                    | 1                                                                                                    | 書式設定は反映しない                                                                                                    | 0           | 0                                    | 0                                                |
|                                                                                                    |                                                                                                    | 2                                                                                                    | 2 数値のしきい値設定は反映しない                                                                                                    | 0           | 0                                    | 0                                                |
|                                                                                                    |                                                                                                    | 3                                                                                                    | グループID設定は反映しない                                                                                                    | 0           | 0                                    | 0                                                |
| 2                                                                                                    | አታ                                                                                                    | り項目間                                                                                                    | ]のネットワーク接続                                                                                                    | 0           | 0                                    | 0                                                |
|                                                                                                    | 1                                                                                                    | 入力順                                                                                                    | <b>頁番の制御</b>                                                                                                    | 0           | 0                                    | 0                                                |
|                                                                                                    |                                                                                                    | 1                                                                                                    | 入力許可:ネットワークを表示するが、後続クラスターには通常通り入力可能                                                                                                    | 0           | 0                                    | 0                                                |
|                                                                                                    |                                                                                                    | 2                                                                                                    | 警告を表示して入力許可                                                                                                    | 0           | 0                                    | 0                                                |
|                                                                                                    |                                                                                                    | 3                                                                                                    | 入力不可:先行クラスターが空の時に、後続クラスターに鍵マーク表示。先行クラスターの入力まで後続の入力は不可。                                                                                                    | 0           | 0                                    | 0                                                |
|                                                                                                    |                                                                                                    | 4                                                                                                    | イットリーク接続されにクラスターに関して、先行クラスターを入力後に後続クラスターを目動で入力開始状態にする、しない                                                                                                    | 0           | 0                                    | 0                                                |
| -                                                                                                    | ~                                                                                                    | الحار الم                                                                                                    | ↓ ↓ 「たけクラスターか回一クループIDのナエッククラスターの場合、 イットワークを発いに後続クラスターのみ設正対象と9 る、しない<br>・軟制回                                                                                                    | 0           | 0                                    | 0                                                |
|                                                                                                    | 2                                                                                                    | 1                                                                                                    | いたまである。                                                                                                    | 0           | 0                                    | 0                                                |
|                                                                                                    |                                                                                                    | 2                                                                                                    | 気に、気に送りていていたい、利用                                                                                                    | 0           | 0                                    | 0                                                |
|                                                                                                    |                                                                                                    | 3                                                                                                    | 年刻間での大小比較制限                                                                                                    | 0           | 0                                    | Ő                                                |
|                                                                                                    | 3                                                                                                    | チェック                                                                                                    | クラスターのグループネットワーク                                                                                                    | Ő           | 0                                    | Ő                                                |
|                                                                                                    | 5                                                                                                    | 1                                                                                                    | グループ設定された複数のチェッククラスターは、そのうちのどれか一つがチェックされれば後続のクラスターが入力可能                                                                                                    | 0           | 0                                    | Ő                                                |
|                                                                                                    | 4                                                                                                    | バリュー                                                                                                    |                                                                                                    | Ő           | 0                                    | Ő                                                |
|                                                                                                    |                                                                                                    | 1                                                                                                    | 単一選択、複数選択で選択した値により次に選択可能な値を自動絞込み                                                                                                    | Ő           | Ő                                    | Ő                                                |
|                                                                                                    |                                                                                                    | 2                                                                                                    | バリューリンクされた後続の単一選択の候補がひとつになったらタップしなくても自動で入力                                                                                                    | 0           | 0                                    | ×                                                |
| 1 [                                                                                                    | 5                                                                                                    | 先行ク                                                                                                    | ラスター「トグル選択」「単一選択」「複数選択」「チェック」の選択値により後続クラスターの入力を自動で必須                                                                                                    | 0           | 0                                    | 0                                                |
| I                                                                                                    | 6                                                                                                    | 後続り                                                                                                    | ラスターの自動入力(後続クラスターは年月日、カレンダー年月日、時刻、ログインユーザー、チェックのみ有効)                                                                                                    | 0           | 0                                    | 0                                                |
|                                                                                                    |                                                                                                    | 1                                                                                                    | 先行クラスターに値を入力したとき                                                                                                    | 0           | 0                                    | 0                                                |
|                                                                                                    |                                                                                                    |                                                                                                    | 1 後続クラスターに値を入力する                                                                                                    | 0           | 0                                    | 0                                                |
|                                                                                                    |                                                                                                    | <u> </u>                                                                                                    | 2 後続クラスターに何もしない                                                                                                    | Q           | 0                                    | 0                                                |
|                                                                                                    |                                                                                                    | 2                                                                                                    | 先行クラスターの値をクリアしたとき                                                                                                    | 0           | 0                                    | 0                                                |
|                                                                                                    |                                                                                                    | 1                                                                                                    | 1  後続クラスターに値を入力する                                                                                                    | <u> </u>    | 0                                    | 0                                                |
|                                                                                                    |                                                                                                    | 1                                                                                                    | 2   伎祝リフスダーをクリアする                                                                                                    | 0           | 0                                    | 0                                                |
|                                                                                                    |                                                                                                    |                                                                                                    | 3 後続クラスターに何もしない                                                                                                    | 0           | 0                                    | 0                                                |
|                                                                                                    | 100                                                                                                    |                                                                                                    | 1977<br>ページー任西エールク                                                                                                    | 0           | 0                                    | 0                                                |
| 3 1                                                                                                    | 1                                                                                                    | エ しの                                                                                                    | パージ 油し リェック                                                                                                    | 0           | 0                                    | 0                                                |
| 3                                                                                                    | 2                                                                                                    | 0/1/                                                                                                    |                                                                                                    |             | 0                                    | 0                                                |
| 3                                                                                                    | 2                                                                                                    | ロガイン                                                                                                    | ノフーザーにう カ接限のかいぶ須クラフター(†黄色で「いぶ須レ素云                                                                                                    | 0           | ( )                                  | 0                                                |
| 3                                                                                                    | 2<br>3<br>编                                                                                                    | ログイン                                                                                                    | ンユーザーに入力権限のない必須クラスターは黄色で「!必須」と表示                                                                                                    | 0           | 0                                    | $\cap$                                           |
| 3                                                                                                    | 2<br>3<br>編                                                                                                    | ログイン<br>しのでする<br>しのでする<br>つのでする<br>しのでする<br>しのでする<br>しのでする<br>しのでする<br>しのでする<br>しのでする<br>しのでする<br>しのでする<br>しのでする<br>しのでする<br>つ | ンユーザーに入力権限のない必須クラスターは黄色で「!必須」と表示<br>こでのページのコピー・削除<br>ページの指定                                                                                                    | 0           | 0                                    | 0                                                |
| 3                                                                                                    | 2<br>3<br>編<br>1<br>2                                                                                                    | ログイン<br>車面上<br>コピー/<br>追加へ                                                                                                    | >ユーザーに入力権限のない必須クラスターは黄色で「!必須」と表示<br>こでのページのコピー・削除<br>ページの指定<br>、当の指定<br>、単の指定<br>、                                                                                                    | 0<br>0<br>0 |                                      |                                                  |
| 3                                                                                                    | 2<br>3<br>編<br>1<br>2<br>3                                                                                                    | ログイン<br>車面し<br>コピー/<br>追加へ<br>コピー/                                                                                                    | >ユーザーに入力権限のない必須クラスターは黄色で「!必須」と表示<br><b>○のページのコピー・削除</b><br><-ジの指定<br><-ジの構入場所の指定<br><-ジの教場定<br><-ジの教場定                                                                                                    |             |                                      |                                                  |
| 4                                                                                                    | 2<br>3<br>編<br>1<br>2<br>3<br><b>7リ</b>                                                                                                    | ログイン<br>車面上<br>コピー/<br>追加/<br>コピー/<br>ードロー                                                                                                    | >ユーザーに入力権限のない必須クラスターは黄色で「!必須」と表示<br>:でのページのコピー・削除<br>ページの指定<br>ページの権入場所の指定<br>ページの枚数指定<br>を使用した場票 Eのレイヤーへの入力                                                                                                    |             |                                      |                                                  |
| 3<br>4<br>5<br>6                                                                                                    | 2<br>3<br>編<br>1<br>2<br>3<br>7<br>7<br>7                                                                                                    | ログイン<br>集画面上<br>コピー/<br>追加/<br>コピー/<br>ードロー<br>り帳票全                                                                                                    | >ユーザーに入力権限のない必須クラスターは黄色で「!必須」と表示<br>このページのコピー・削除<br>ページの指定<br>ページの持入場所の指定<br>ページの枚数指定<br>を使用した帳票上のレイヤーへの入力<br>体表示の1時<br>100000000000000000000000000000000000                                                                                                    |             |                                      |                                                  |
| 3<br>4<br>5<br>6<br>7                                                                                                    | 2<br>3<br>編<br>1<br>2<br>3<br>フリ<br>ス<br>縦                                                                                                    | ログイン<br>集画面上<br>コピー/<br>追加パ<br>コピー/<br>ードロー<br>り帳票を                                                                                                    | >ユーザーに入力権限のない必須クラスターは黄色で「!必須」と表示<br>こでのページの耳と、<br>ページの指定<br>ページの損入場所の指定<br>ページの枚数指定<br>を使用した帳票上のイヤーへの入力<br>:体表示切替<br>ランドスタープで入力するときに便利な横幅フィット・ロック表示                                                                                                    |             |                                      |                                                  |
| 3<br>4<br>5<br>6<br>7<br>8                                                                                                    | 2<br>3<br>編<br>1<br>2<br>3<br>フリン縦<br>マル                                                                                                    | ログイン<br><b>車面上</b><br>コピー/<br>追加/<br>コピー/<br><b>・ドロー</b><br><b>ケ化票全</b><br><b>チページ</b>                                                                                                    | >ユーザーに入力権限のない必須クラスターは黄色で「!必須」と表示<br><b>こでのページのコピー・削除</b><br>ページの増定<br>ページの構入場所の指定<br>ページの枚数指定<br>を使用した帳票上のレイヤーへの入力<br>住体表示切替<br>ランドスクープで入力するときに使利な横幅フィット・ロック表示<br>ブレビュー&指定ページジャンプ                                                                                                    |             | 0<br>0<br>0<br>0<br>×<br>×<br>×<br>× |                                                  |
| 3 -<br>-<br>-<br>-<br>-<br>-<br>-<br>-<br>-<br>-<br>-<br>-<br>-<br>-<br>-<br>-<br>-<br>-<br>-                                                                                                    | 2<br>3<br>編<br>1<br>2<br>3<br>リン<br>大艇<br>マ<br>帳                                                                                                    | ログイン<br>しの<br>して<br>して<br>して<br>して<br>して<br>して<br>して<br>して<br>して<br>して                                                                                                    | >ユーザーに入力権限のない必須クラスターは黄色で「!必須」と表示 :でのページのコピー・削除 <->の内指定 <->の内数指定 <->の内数指定 を使用した帳票上のレイヤーへの入力 と体表示切替 ランドスケーブで入力するときに便利な横幅フィット・ロック表示 ?ブレビュー&指定ページジャンプ 新の参照                                                                                                    |             |                                      | 0<br>0<br>0<br><b>x</b><br>0<br>0<br>0<br>0<br>0 |
| 3 4<br>4 4<br>5 5<br>6 7<br>8 3<br>9 1<br>10 4                                                                                                    | 2<br>3<br>編<br>1<br>2<br>3<br>フリ<br>ス<br>縦<br>取<br>長<br>フ                                                                                                    | ログイン<br>しの<br>しの<br>した<br>した<br>した<br>した<br>した<br>した<br>した<br>した<br>した<br>した                                                                                                    | >ユーザーに入力権限のない必須クラスターは黄色で「!必須」と表示<br>でのページの耳し・削除<br>ページの指定<br>ページの相応、場所の指定<br>ページの枚数指定<br>を使用した帳票上のレイヤーへの入力<br>だ体表示切替<br>ランドスクープで入力するときに便利な横幅フィット・ロック表示<br>デブレビュー&指定ページジャンプ<br>詳細の参照<br>メークランクト枠無し、レイヤー表示切替                                                                                                    |             |                                      |                                                  |
| 3 4 4 4 4 4 4 4 4 4 4 4 4 4 4 4 4 4 4 4                                                                                                    | 2<br>3<br>編<br>1<br>2<br>3<br>リ<br>入<br>縦<br>マ<br>帳<br>ク<br>ー<br>、                                                                                                    | ログイン<br>しの<br>しつ<br>しつ<br>しつ<br>しつ<br>しつ<br>しつ<br>しつ<br>しつ<br>しつ<br>しつ                                                                                                    | <ul> <li>&gt;ユーザーに入力権限のない必須クラスターは黄色で「!必須」と表示</li> <li>こでのページのコビー・削除</li> <li>ページの指定</li> <li>ページの構築、場所の指定</li> <li>な使用した帳票上のレイヤーへの入力</li> <li>2体表示切替</li> <li>ランドスターブで入力するときに便利な横幅フィット・ロック表示</li> <li>ジブレビュー&amp;指定ページジャンプ</li> <li>詳めの照</li> <li>ネ、クラスター枠無し、レイヤー表示切替</li> <li>を複数のユーザーで排他ロックをかけずに編集</li> </ul>                                                                                                    |             |                                      |                                                  |
| 3 4 4 4 4 4 4 4 4 4 4 4 4 4 4 4 4 4 4 4                                                                                                    | 2<br>3<br>編<br>1<br>2<br>3<br>リ<br>ス<br>縦<br>マ<br>帳<br>ク<br>ニ<br>へ                                                                                                    | ログイン<br>しの<br>しつ<br>しつ<br>しつ<br>しつ<br>しつ<br>しつ<br>しつ<br>しつ<br>しつ<br>しつ                                                                                                    | >ユーザーに入力権限のない必須クラスターは黄色で「!必須」と表示<br><b>こでのページのコピー・削除</b><br>ページの構定、<br>ページの構定<br>ページの枚数指定<br>を使用した帳票上のレイヤーへの入力<br>を使用した帳票上のレイヤーへの入力<br>な使用した帳票上のレイヤーへの入力<br>「おの参照<br>キ、クラスターや無し、レイヤー表示切替<br>を複数のユーザーで排他ロックをかけずに編集<br>ーン                                                                                                    |             |                                      |                                                  |
| 3<br>4<br>5<br>5<br>7<br>8<br>9<br>10<br>11<br>12<br>13                                                                                                    | 2<br>3<br>編<br>1<br>2<br>3<br>フレナ<br>縦<br>マ<br>帳<br>ク<br>ニ<br>ヘ<br>スタ                                                                                                    | ログイン<br>しの<br>しつ<br>しつ<br>しつ<br>しつ<br>しつ<br>しつ<br>しつ<br>しつ<br>しつ<br>しつ                                                                                                    | <ul> <li>&gt;ユーザーに入力権限のない必須クラスターは黄色で「!必須」と表示</li> <li>こでのページのコピー・削除</li> <li>ヘージの指定</li> <li>ヘージの相互</li> <li>マシの相互</li> <li>を使用した帳票上のレイヤーへの入力</li> <li>は後表示切替</li> <li>ランドスケーブで入力するときに便利な横幅フィット・ロック表示</li> <li>ブレビュー&amp;指定ページジャンプ</li> <li>「報の参照</li> <li>ネークラスター枠無し、レイヤー表示切替</li> <li>を複数のユーザーで排他ロックをかけずに編集</li> <li>ーン</li> <li>ンで簡単に拡大・縮小するためズームジャスチャー</li> </ul>                                                                                                    |             |                                      |                                                  |
| 3<br>4<br>5<br>5<br>7<br>8<br>9<br>10<br>11<br>12<br>11<br>12<br>13<br>14                                                                                                    | 2<br>3<br>編<br>1<br>2<br>3<br>リ<br>入<br>縦<br>マ<br>帳<br>ク<br>二<br>ハ<br>ス<br>図<br>N                                                                                                    | ログイン<br>しつグイン<br>しつじー/<br>しつじー/<br>しつしつー/<br>しつじー/<br>しつじー/<br>しつしつー/<br>しつしつー/<br>しつしつー/<br>していの<br>しつしつー/<br>していの<br>しつしつの<br>しつい<br>しつい<br>しつい<br>しつい<br>しつい<br>しつい<br>しつい<br>しつい                                                                                                    | <ul> <li>&gt;ユーザーに入力権限のない必須クラスターは黄色で「!必須」と表示</li> <li>こでのページのコピー・削除</li> <li>マシの指定</li> <li>マシの指定</li> <li>マシの枚数指定</li> <li>を使用した帳票上のレイヤーへの入力</li> <li>2体表示切替</li> <li>シドスタープで入力するときに便利な横幅フィット・ロック表示</li> <li>アプレビュー&amp;指定ページジャンプ</li> <li>減和の参照</li> <li>メクラスクーや無し、レイヤー表示切替</li> <li>を複数のユーザーで排他ロックをかけずに編集</li> <li>ーン</li> <li>ンで簡単に拡大・縮小するためズームジャスチャー</li> <li>DO</li> </ul>                                                                                                    |             |                                      |                                                  |
| 3<br>4<br>4<br>5<br>5<br>6<br>7<br>8<br>3<br>9<br>10<br>7<br>10<br>7<br>11<br>10<br>7<br>11<br>11<br>12<br>11<br>13<br>7<br>14<br>11<br>15<br>1                                                                                                    | 2<br>3<br>編<br>1<br>2<br>3<br>リン<br>縦<br>マ<br>帳<br>ク<br>ー<br>へ<br>ス<br>U<br>編                                                                                                    | ログイン<br>しの<br>しつ<br>しつ<br>しつ<br>しつ<br>しつ<br>しつ<br>しつ<br>しつ<br>しつ<br>しつ                                                                                                    | <ul> <li>&gt;ユーザーに入力権限のない必須クラスターは黄色で「!必須」と表示</li> <li>こでのページのコピー・削除</li> <li>ページの指定</li> <li>ページの相定</li> <li>ページの根数指定</li> <li>を使用した帳票上のレイヤーへの入力</li> <li>2体表示切替</li> <li>さを使用した帳票上のレイヤーへの入力</li> <li>2体表示切替</li> <li>ランドスクーブで入力するときに便利な横幅フィット・ロック表示</li> <li>ジブレビュー&amp;指定ページジャンプ</li> <li>         親の参照         <ul> <li>ペクラスター枠無し、レイヤー表示切替</li> <li>を複数のユーザーで排他ロックをかけずに編集</li> <li>ニンンで簡単に拡大・縮小するためズームジャスチャー</li> <li>EO</li> <li>一括破棄(前回保存時の状態まで戻る)</li> </ul> </li> </ul>                                                                                                    |             |                                      |                                                  |
| 3<br>4<br>4<br>5<br>5<br>6<br>7<br>8<br>3<br>9<br>10<br>7<br>11<br>12<br>11<br>12<br>11<br>12<br>11<br>15<br>16                                                                                                    | 2<br>3<br>編<br>1<br>2<br>3<br>フレナ<br>縦<br>マ<br>帳<br>ク<br>二<br>ヘス<br>U<br>編<br>参<br>三<br>ル<br>ス<br>版                                                                                                    | ログイン<br>しの<br>しつ<br>しつ<br>しつ<br>しつ<br>しつ<br>しつ<br>しつ<br>しつ<br>しつ<br>しつ                                                                                                    | >ユーザーに入力権限のない必須クラスターは黄色で「!必須」と表示  こでのページのコピー・削除  マジの指定  マジの指定  マジの指定  マジの検数指定  を使用した帳票上のレイヤーへの入力  を使用した帳票上のレイヤーへの入力  5とたスケーブで入力するときに便利な横幅フィット・ロック表示  アブレビュー&指定ページジャンプ  第の参照  ペクラスター枠無し、レイヤー表示切替  を複数のユーザーで排他ロックをかけずに編集  ->  ンで簡単に拡大・縮小するためズームジャスチャー  DO  →  どび簡単に拡大・縮小するためズームジャスチャー  DO  →  どの簡単に拡大・縮小するためズームジャスチャー  DO  →  どの簡単に拡大・縮小するためズームジャスチャー  (前回保存時の状態まで戻る)  くントの閲覧                                                                                                    |             |                                      |                                                  |
| 3<br>4<br>4<br>5<br>5<br>7<br>8<br>9<br>10<br>11<br>12<br>13<br>14<br>15<br>16<br>16                                                                                                    | 2<br>3<br>編<br>1<br>2<br>3<br>フン<br>縦<br>マ<br>帳<br>ク<br>二<br>い<br>ス<br>の<br>に<br>編<br>第<br>1<br>2<br>3<br>フレ<br>ン<br>縦<br>マ<br>い<br>馬<br>の<br>に<br>の<br>の<br>の<br>の<br>の<br>の<br>の<br>の<br>の<br>の<br>の<br>の<br>の<br>の<br>の<br>の<br>の                                                                                                    | ログイン<br>しの<br>しつ<br>しつ<br>しつ<br>しつ<br>しつ<br>しつ<br>しつ<br>しつ<br>しつ<br>しつ                                                                                                    | >ユーザーに入力権限のない必須クラスターは黄色で「!必須」と表示         こでのページのコピー・削除         <-ジの相互                                                                                                    |             |                                      |                                                  |
| 3<br>4<br>5<br>5<br>6<br>7<br>1<br>1<br>1<br>1<br>2<br>7<br>1<br>1<br>1<br>2<br>7<br>1<br>1<br>1<br>2<br>7<br>1<br>1<br>1<br>2<br>7<br>1<br>1<br>3<br>7<br>1<br>1<br>4<br>1<br>1<br>1<br>2<br>7<br>1<br>1<br>2<br>7<br>1<br>1<br>1<br>1<br>1<br>1<br>1<br>1<br>1<br>1<br>1                                        | 2<br>3<br>編<br>1<br>2<br>3<br>フカ<br>縦<br>マ<br>帳<br>ク<br>二<br>へ<br>ス<br>の<br>ス<br>縦<br>マ<br>1<br>2<br>3<br>フカ<br>縦<br>マ<br>い<br>ろ<br>で<br>い<br>ろ<br>の<br>の<br>ろ<br>の<br>ろ<br>の<br>ろ<br>の<br>ろ<br>の<br>ろ<br>の<br>ろ<br>の<br>ろ<br>の<br>ろ<br>の                                                                                                    |                                                                                                    | >ユーザーに入力権限のない必須クラスターは黄色で「!必須」と表示         こでのページのコビー・削除         ページの指定         ページの相定         ページの根表場所の指定         を使用した帳票上のレイヤーへの入力         注体表示切替         ランドスクープで入力するときに便利な模幅フィット・ロック表示         プレビュー&指定ページジャンプ         詳細の参照         メークプローグーで排他ロックをかけずに編集         ーン         ンで簡単に拡大・縮小するためズームジャスチャー         EDO         リー活破棄(前回保存時の状態まで戻る)         シントの閲覧         D1ドキュメントの閲覧         回習書っパブラリー                                                                                                    |             |                                      |                                                  |
| 3           4           5           6           7           8           9           10           11           12           13           14           15           16                                                                                                    | 2<br>3<br>編<br>1<br>2<br>3<br>フン<br>入縦<br>マ<br>帳<br>ク<br>ー<br>い<br>ス<br>の<br>、<br>編<br>第<br>1<br>2<br>3<br>フ<br>、<br>入<br>縦<br>マ<br>、<br>長<br>の<br>、<br>の<br>、<br>の<br>、<br>の<br>、<br>の<br>、<br>の<br>、<br>の<br>、<br>の<br>、<br>の<br>の<br>、<br>の<br>、<br>の<br>、<br>の<br>の<br>、<br>の<br>、<br>の<br>、<br>の<br>、<br>の<br>、<br>の<br>の<br>、<br>の<br>、<br>の<br>の<br>、<br>の<br>の<br>、<br>の<br>、<br>の<br>の<br>の<br>の<br>の<br>の<br>の<br>の<br>の<br>の<br>の<br>の<br>の<br>の<br>の<br>の<br>の<br>の<br>の<br>の |                                                                                                    | >ユーザーに入力権限のない必須クラスターは黄色で「!必須」と表示         こでのページのコビー・削除         ページの指定         ページの規定         を使用した帳票上のレイヤーへの入力         2体表示切替         ランドスターブで入力するときに便利な横幅フィット・ロック表示         ジブレビュー&指定ページジャンプ         難め多照         ネ、クラスター枠無し、レイヤー表示切替         を複数のユーザーで排他ロックをかけずに編集         ーン         ンで簡単に拡大・縮小するためズームジャスチャー         EO         一括破棄(前回保存時の状態まで戻る)         ペントの閲覧         回害ライブラリー         当ライブラリー                                                                                                    |             |                                      |                                                  |
| 3         -           4         -           5         -           6         -           7         -           10         -           11         -           12         -           13         2           16         -           -         -           16         -           -         -           17         1  | 23編123フス縦マ帳クニルタ区編参123既                                                                                                    | □ ヷイン<br>車 □ ジイン<br>車 □ ジー/<br>1 □ビー/<br>1 □ビー/<br>1 □<br>1 □<br>1 □<br>1 □<br>1 □<br>1 □<br>1 □<br>1 □                                                                                                    | >ユーザーに入力権限のない必須クラスターは黄色で「!必須」と表示         こでのページのコピー・削除         ページの指定         ページの根定         を使用した帳票上のレイヤーへの入力         2体表示切替         ランドスターブで入力するときに使利な横幅フィット・ロック表示         ジブレビュー&指定ページジャンプ         第4の参照         ペークスター枠無し、レイヤー表示切替         を複数のユーザーで排他ロックをかけずに編集         ーン         ンご管単に拡大・縮小するためズームジャスチャー         DO         →         ジンで簡単に拡大・縮小するためズームジャスチャー         DO         ・コン         ご客様要集(前回保存時の状態まで戻る)         ペントの閲覧         回答=パブラリー         コピーして新たな帳票を作る(帳票コピー可能OFFの場合には不可)                                                                                                    |             |                                      |                                                  |
| 3         -           4         1           5         -           6         -           7         1           10         -           11         -           12         -           13         -           14         1           15         -           16         -           -         -           17         1 | 23編123フス縦マ帳クニヘス区編参123既1                                                                                                    | ログインジェンジェンジェンジェンジェンジェンジェンジェンジェンジェンジェンジェンション・コンシー/ション・コンシー/ション・コンシー/ション・コンシー/ション・コンション・コンシー・コンシー・コンシー・コンション・コンション・コンション・コンション・コンション・コンション・コンション・コンション・コンション・コンション・コンション・コンション・コンション・コンション・コンシー・コンシー・コンシー・コンシー・コンシー・コンシー・コンシー・コンシ                                                                                                    | >ユーザーに入力権限のない必須クラスターは黄色で「!必須」と表示         こでのページのコピー・削除         <                                                                                                    |             |                                      |                                                  |

| mas   | , 1- <b>r</b>          |                                                                |        |           | 2025     |
|-------|------------------------|----------------------------------------------------------------|--------|-----------|----------|
|       |                        | 参考:機能対応バージョン一覧                                                 | 8.1.2  | 25050     | 6.0.2505 |
| nMas  | i-Re                   | porter スマホ・タブレットアプリ                                            | iPad   | iPhone    | Windov   |
| 18 27 | ノタール                   | リインノット時点での情報取得                                                 | 0      | 0         | 0        |
| 2     | インプ                    | トエーリー10                                                        | 0      | 0         | 0        |
| 3     | インプ                    | 小年月日時初期                                                        | 0      | 0         | 0        |
| 19 25 | スター別                   | の入力履歴の取得                                                       | Õ      | Õ         | ŏ        |
| 1     | クラスタ                   | 7ー別の入力履歴の取得                                                    | 0      | 0         | 0        |
| 2     | PDF訂                   | E跡出力                                                           | 0      | 0         | 0        |
| 20 クラ | スター分                   | 」履歴取得の場合、一番最初に入力された値が変更された場合にそのクラスターの枠をあらかじめ指定した色で表示           | 0      | 0         | 0        |
| 21 目5 |                        | したクラスターの情報を他のユーザーが編集できなくするモード                                  | 0      | 0         | 0        |
| 22 -B | <u> サーハ・</u><br>1 カクニ・ | ーに編集甲保存されたクラムター他を、再度変更する場合に、その変更埋田を人力する                        | 0      | 0         | 0        |
| 23 不/ | ヘリシン.                  | ∧>=^、の記入へ安の唯認忍ふ<br>→                                           | 0      | 0         | 0        |
| 25 07 | <u>まり ハ</u><br>ブイン     | 「「「「「「」」」」」「「「「」」」」」」「「「」」」」」」」」」」」」」」                         | 0      | 0         | 0        |
| 1     | 接続先                    | モのサーバー切り替え                                                     | ŏ      | Ő         | Ő        |
| 2     | ユーザ                    | ーによるパスワード変更                                                    | 0      | 0         | 0        |
| 3     | アカウン                   | ットロックされた場合のメッセージ表示                                             | 0      | 0         | ×        |
| 4     | ログイン                   | ン中のキャンセル                                                       | 0      | 0         | ×        |
| 5     | 生体認                    | 認証(Face ID, Touch IDを使用) によるログイン                               | 0      | 0         | ×        |
| 26 02 | 112、0                  |                                                                | 0      | 0         | 0        |
| 27 77 | マで撮影                   | ジレた画像をローカルに休存する                                                | 0      | 0         | 0        |
| 28 47 | シトの白                   | ーの入力ウイントウエーのにクラスター石がで表示する<br>動調整をしかい                           | 0      | 0         | 0        |
| 29 24 | ショーの日                  | 到前空でしない                                                        | 0      | ×         | ×        |
| 31 音声 | <b>憲法力機</b>            | 能 (AmiVoice® SDK for iOS, for Windows(ローカル認識)を組込)              | 0      | Ô         | Ô        |
| 1     | 音声認                    | 2.識辞書                                                          | Ő      | Ő         | Ŏ        |
|       | 1                      | 音声認識共通辞書                                                       | Ō      | Ō         | 0        |
|       | 2                      | 帳票定義ごとに「音声認識辞書」を自動生成                                           | 0      | 0         | 0        |
|       | 3                      | 自動帳票作成による帳票ごとの「音声認識辞書」を生成                                      | 0      | 0         | 0        |
|       | 4                      | ユーザー 独自のクラスター呼出し&アンサーバック用辞書の設定                                 | 0      | 0         | 0        |
|       | 5                      | 一部音声認識共通辞書のユーザーカスタマイズ                                          | 0      | 0         | 0        |
|       | 6                      | 単位読み」 私読み」の設定<br> キーボードニキフトカニフカー 辛吉物神社津孫得後キー 辛吉拉津の削除トスの他の記字が可能 | 0      | 0         | 0        |
| 2     | / 音声 7                 | ギーバード・ディストックスノー 自戸認識的計画 豆球皮の、自戸計画の前席とての他の設定が可能                 | 0      | 0         | 0        |
| 2     | 1                      | 数値選択                                                           | 0      | 0         | 0        |
|       | 2                      | 数値                                                             |        | 0         | 0        |
|       | 3                      | 時間数                                                            | 0      | 0         | 0        |
|       | 4                      | 年月日                                                            | Ő      | Ő         | Ŏ        |
|       | 5                      | カレンダー年月日                                                       | 0      | 0         | 0        |
|       | 6                      | 時刻                                                             | 0      | 0         | 0        |
|       | 7                      | チェック                                                           | 0      | 0         | 0        |
|       | 8                      |                                                                | 0      | 0         | 0        |
|       | 9                      | 毕 <sup>一</sup> 送抗<br>指数:29日                                    | 0      | 0         | 0        |
|       | 10                     | 後奴送バ<br>キーボードテキフト (数字のみ可)                                      | 0      | 0         | 0        |
| 2     | 11<br>音志 7             |                                                                |        | 0         | 0        |
| 5     | 1                      | クラスターへの入力                                                      | 0      | 0         | 0        |
|       | 2                      | 現在編集中(フォーカス中)のクラスターの確認(今どこ機能)                                  | 0      | 0         | 0        |
|       | 3                      | クラスターの編集操作                                                     | Ő      | Ő         | Ő        |
|       |                        | 1 次のクラスターへ移動                                                   | 0      | 0         | 0        |
|       |                        | 2 前のクラスターへ移動                                                   | 0      | 0         | 0        |
|       |                        | 3 フォーカスの当たっているクラスターを編集状態にする                                    | 0      | 0         | 0        |
|       |                        | 4 Undo                                                         | 0      | 0         | 0        |
|       |                        | 5 Kedo                                                         | 0      | 0         | 0        |
|       |                        | <ul> <li>6 福来の唯た</li> <li>7 編集の生むとわり</li> </ul>                | 0      | 0         | 0        |
|       | 4                      | シート操作                                                          | 0      | 0         | 0        |
|       | -                      | 1 次のシートにページ移動                                                  | 0      | 0         | 0        |
|       |                        | 2 前のシートにページ移動                                                  | Ő      | Ő         | Ő        |
|       | 5                      | サーバーメニュー操作                                                     | 0      | 0         | 0        |
|       |                        | 1 iPad(ローカル)に保存のショートカットボタン※画面左下のボタン                            | 0      | 0         | 0        |
|       |                        | 2 iPad(ローカル)に保存                                                | 0      | 0         | 0        |
|       |                        | 3 サーバーへ保存し編集継続                                                 | 0      | 0         | 0        |
|       |                        |                                                                | 0      | 0         | 0        |
|       |                        | 5 サーハーに元 J 処理<br>く し必須チャックツ 両面大工の手か。                           | 0      | 0         | 0        |
|       |                        | 0 必須フェデジ ※ 画面石 ドッパラン<br>7 保存の確定                                | 0      | 0         | 0        |
|       |                        | 8 保存のキャンセル                                                     | 0      | 0         | 0        |
| 4     | 呼び出                    | し、入力値の連続発話による入力                                                | 0      | 0         | Ő        |
| 5     | アンサ・                   | ーバック                                                           | 0      | 0         | 0        |
|       | 1                      | 入力済の値の読み上げ                                                     | Ō      | Ō         | Ó        |
| 6     | 音声ノ                    | 、力のON・OFF                                                      | 0      | 0         | 0        |
| 7     | 音声ス                    | 、力の設定                                                          | 0      | 0         | 0        |
|       | 1                      | 音声入力を使用(デフォルトON)                                               | 0      | 0         | 0        |
|       | 2                      | アンサーバック中に皆声入力を許可(テフォルトOFF)                                     | 0      | 0         | 0        |
|       | 3                      | アンサーバックの声の局さ                                                   | 0      | 0         | 0        |
|       | 4                      | アノリーハックリアの早さ<br>音志 1 力操修使田中の選手自動711-プ設定の解除                     | 0      | 0         | 0        |
|       | 5                      |                                                                | 0      | 0         | ×        |
| 0     | ネット「                   | ロケハノルマッチルに呼回、いいこと)                                             |        | 0         |          |
|       |                        |                                                                | $\cup$ | · · · · · |          |

| IMds         | 5 1-           | Reporter IPau, IPhone, Windows 微能加对心衣                                 |           |        | 2025/5            |  |
|--------------|----------------|-----------------------------------------------------------------------|-----------|--------|-------------------|--|
|              |                | <u>参考:機能対応バージョン一覧</u>                                                 | 8.1.25050 |        | 6.0.25050         |  |
| nMas         | i-Re           | eporter スマホ・タブレットアプリ                                                  | iPad      | iPhone | Windows           |  |
| 32 J-        | -八一送<br>ad 05. | ·信メニューの表示、非表示<br>iPadの"Snlit View(スプ)wトビュー)機能対応                       | 0         | 0      |                   |  |
| 34 iPa       | ad OS          | iOSの生体認証機能対応                                                          | 0         | Ô      | ×                 |  |
| 35 バ1        | インダー           | 機能対応                                                                  | 0         | 0      | 0                 |  |
| 1            | N:1            |                                                                       | 0         | 0      | 0                 |  |
|              | 1              | ハインター作成(目動帳票作成/手動でハインド)                                               | 0         | 0      | 0                 |  |
|              | 2              | パイングープ い 設定<br>設定可能定義数・最大5定義                                          |           | 0      | 0                 |  |
| 2            | 日報             | →週報、日報→月報                                                             | <u> </u>  | Ő      | 0                 |  |
| _            | 1              | バインダー作成(自動帳票作成/手動でバインド)                                               | Ō         | Ō      | Ō                 |  |
|              | 2              | バインダーラベル設定                                                            | 0         | 0      | 0                 |  |
|              | 3              | 日報→週報·月報                                                              | 0         | 0      | 0                 |  |
|              |                |                                                                       | 0         | 0      | 0                 |  |
|              |                | 2 调報                                                                  |           | 0      | 0                 |  |
|              |                | 1 週報の表番号                                                              | 0         | 0      | 0                 |  |
|              |                | 3 月報                                                                  | Ō         | Ō      | Ō                 |  |
|              |                | 1 月報の表番号                                                              | 0         | 0      | 0                 |  |
| 3            | 帳票             | 間クラスターマッピングの対応クラスター                                                   | 0         | 0      | 0                 |  |
|              | 1              | キーボードテキスト                                                             | 0         | 0      |                   |  |
|              | 2              | 手書きデジタル                                                               | 0         | 0      | ×(キーホート人力<br>亦悔)  |  |
|              | 3              | 手書きノート形式                                                              | 0         | 0      | <u>夏</u> (契)<br>× |  |
|              | 4              | 手書きフリーメモ                                                              | Ő         | Ő      | 0                 |  |
|              | 5              | フリードロー                                                                | Ō         | Ō      | Ō                 |  |
|              | 6              | 数值選択                                                                  | 0         | 0      | 0                 |  |
|              | 7              | 数值選択                                                                  | 0         | 0      | 0                 |  |
|              | 8              | 時間数                                                                   | 0         | 0      | 0                 |  |
|              | 9              | 訂與式                                                                   | 0         | 0      |                   |  |
|              | 10             | 年月日                                                                   | 0         | 0      | (パレン) 中川<br>動変換)  |  |
|              | 11             | カレンダー年月日                                                              | 0         | 0      |                   |  |
|              | 12             | 時刻                                                                    | 0         | 0      | 0                 |  |
|              | 13             | チェック                                                                  | 0         | 0      | 0                 |  |
|              | 14             | トグル選択                                                                 | 0         | 0      | 0                 |  |
|              | 15             |                                                                       | 0         | 0      | 0                 |  |
|              | 10             | 度效进行<br>画像                                                            | 0         | 0      | 0                 |  |
|              | 18             | 作成                                                                    | 0         | 0      | 0                 |  |
|              | 19             | 閲覧                                                                    | Ŏ         | ŏ      | Ő                 |  |
|              | 20             | 承認                                                                    | 0         | 0      | 0                 |  |
|              | 21             | バーコード                                                                 | 0         | 0      | 0                 |  |
|              | 22             |                                                                       | 0         | 0      | 0                 |  |
| 36 😎         | 子サイス           | の目動調整モード                                                              | 0         | 0      | 0                 |  |
| 2            | 通吊<br>線小       | ወት                                                                    | 0         | 0      | 0                 |  |
| 37 メッ        | パージ            | 角知                                                                    |           | 0      | ×                 |  |
| 1            | 帳票             | 定義起動時のメッセージ通知                                                         | Ō         | Ō      | ×                 |  |
| 2            | 帳票             | 起動時のメッセージ通知                                                           | 0         | 0      | ×                 |  |
| 入力帳票         | 票の保存           |                                                                       | 0         | 0      | 0                 |  |
| 1 1          |                |                                                                       | 0         | 0      | 0                 |  |
| 2            | H=1            |                                                                       | 0         | 0      | 0                 |  |
| 3            | サーノ            | 「一へ保存し編集終了                                                            | 0         | Ő      | 0                 |  |
| 4            | サーノ            | 「一に完了処理                                                               | 0         | Ō      | 0                 |  |
| 5            | サーノ            | 「-へ保存し編集終了(連続)                                                        | 0         | 0      | 0                 |  |
| 6            | サーノ            | (ーに完了処理(連続)                                                           | 0         | 0      | 0                 |  |
| 2 2          | 力限票(           | のメール送信                                                                | 0         | 0      | 0                 |  |
| 2            | 回係             |                                                                       | 0         | 0      | ×                 |  |
| 3 2          | カ帳票の           | のiPad上でのPDF生成と他のPDF対応のiPadアプリの起動                                      | 0         | 0      | ×                 |  |
| 4 入2         | カ帳票の           | の印刷及び出力                                                               | Ő         | ŏ      | 0                 |  |
| 1            | モバィ            | (ルプリンター印刷 ブラザー工業製 PJ-673モバイルプリンターへ指定ページ、全ページ印刷可能                      | 0         | 0      | ×                 |  |
| 2            | AirPi          | rintでの印刷                                                              | 0         | 0      | ×                 |  |
| 3            | PDF:           | ファイル生成して印刷ダイアログを表示                                                    | ×         | ×      | 0                 |  |
| 4            | PDF.           | ファイルF生成して指定のフォルターに保存                                                  | ×         | ×      | 0                 |  |
| 5            | Doci           | EL/パイル主成して損走のノオルターに保存<br>IWorksを保存(プリンタードライバーにDocuWork Printerのある場合可) | ×         | x      | 0                 |  |
| 5 入          | 力帳票で           | をサーバーに完了保存時のクラスター必須入力チェック                                             | 0         | 0      | 0                 |  |
| 6 入2         | 力帳票で           | をサーバーに編集保存時のクラスター必須入力チェック                                             | Ö         | Ő      | Ŏ                 |  |
| 國書ラー         | イブラリ           | J–Document Library                                                    |           |        |                   |  |
| ドキュメン        | ット用親           | 子ッリー形式のラベル管理                                                          | 0         | 0      | ×                 |  |
| 1 5~         | い構成            |                                                                       | 0         | 0      | ×                 |  |
|              | 王(             |                                                                       | 0         | 0      | ×                 |  |
| 2            | 山辺ビ            | , <u>,</u> , ,                                                        | 0         | 0      | ×                 |  |
| 4            | J-+            | ずー作成ラベル(ツリー表示)                                                        | 0         | 0      | ×                 |  |
| 2 5~         |                | 新規及び更新されたドキュメント数表示                                                    | 0         | 0      | x                 |  |
| 3 参照         | 照権限(           | のあるドキュメント用ラベルのみの絞込み表示                                                 | Ō         | ŏ      | ×                 |  |
| ラベルご         | とのドキ           | ュメントー覧表示                                                              | 0         | 0      | ×                 |  |
| 1 ドキ         | コメント           | 名称                                                                    | 0         | 0      | ×                 |  |
| 2  ř‡        | ーノント           |                                                                       | 0         | 0      | ×                 |  |
| 3   +        | ロメント           |                                                                       | 0         | 0      | ×                 |  |
| 4 µPa        | 山本体の           | リローカルストレーンへのグリンロート泊                                                   | <u> </u>  | 0      | ×                 |  |
| <b>)</b> 1月次 | 小川州川氏          |                                                                       | U         | U      | ×                 |  |

| Co  | nΜ           | las i-Reporter iPad,iPhone,Windows機能別対応表                                                                                                    |          |                                       | 2025/5/21 |
|-----|--------------|----------------------------------------------------------------------------------------------------|----------|---------------------------------------|-----------|
|     |              | 参考:機能対応バージョン一覧                                                                                                    | 8.1.2    | 6.0.25050                             |           |
| (   | ConM         | 1as i-Reporter スマホ・タブレットアプリ                                                                                                    | iPad     | iPhone                                | Windows   |
|     | 3 サ-         | ーバーとの同期によるiPad本体のローカルストレージに保存したドキュメントの自動更新                                                                                                    | 0        | 0                                     | ×         |
| -   | 4 サ-<br>5 閲覧 | ーバーとの同期によるiPad本体のローカルストレージに保存したドキュメントの自動更新の中止<br>覧有効期限切れによるiPad本体のローカルストレージに保存したドキュメントの自動削除                                                                                                    | 0        | 0                                     | ×         |
| -   | 6 iPa        | ad本体のローカルストレージでの保持期間切れによる自動削除                                                                                                    | 0        | 0                                     | ×         |
|     | 7 手          | 動一括ダウンロード                                                                                                    | 0        | 0                                     | ×         |
| -   | 8 ドキ<br>9 手手 | F1メント検索<br>動車更新                                                                                                    | 0        | 0                                     | ×         |
|     | 10 Do        | boument Viewer ドキュメントビューワー                                                                                                    | <u> </u> | 0                                     | ×         |
|     | 1            | Excel,Word,PowerPointのOffice文書                                                                                                    | 0        | 0                                     | ×         |
|     | 2            | PDF<br>画像 (ing aif ppg)                                                                                                    | 0        | 0                                     | ×         |
|     | 4            | 音声(mp3)wma   wav)                                                                                                    | 0        | ŏ                                     | ×         |
|     | 5            | 動画(mp4, mov)                                                                                                    | 0        | 0                                     | ×         |
|     | 6            | Webページ<br>コーザー物証が必要がWEBページへのアクセフ                                                                                                    |          | 0                                     | ×         |
|     | 7            | コージー ability がらないとして、シーベックシーン<br>ラティステクノロジー社の3DビューワーiXVL連携                                                                                                    | 0        | 0                                     | ×         |
|     | 11 参         | 考図書の各種ファイルを、任意のアプリを選択して起動                                                                                                    | Ō        | Ō                                     | ×         |
| 4 7 | <u> くケジュ</u> |                                                                                                    |          |                                       |           |
|     | 1 1          | ガインユーサーに割りヨ(られた作業をカレンター形式のスケシュールビューリーに表示<br>前月翌月移動                                                                                                    | 0        | 0                                     | ×         |
|     | 2            | カレンダー上の帳票アイコンから作業リスト表示                                                                                                    | Õ        | 0                                     | ×         |
|     | 3            | 日をタップするとその日の作業一覧を表示。そこから帳票編集画面を直接起動。                                                                                                    | 0        | 0                                     | ×         |
| 5   | を照権          | 限のあるカスタムマスターの閲覧<br>1々んマスター田朝子WI」形式のラベル等理                                                                                                    | 0        | 0                                     | 0         |
|     | 1            |                                                                                                    | ŏ        | ŏ                                     | ŏ         |
|     |              | 1 全て                                                                                                    | 0        | 0                                     | 0         |
|     |              | 2 フベルなし 2 コーザー作成 ラベル(ツリー表示)                                                                                                    | 0        | 0                                     | 0         |
|     | 2            | 3 ユーラートに成プ いし フラーマホック                                                                                                    | 0        | 0                                     | 0         |
|     | 3            | 参照権限のあるカスタムマスター用ラベルのみの絞込み表示                                                                                                    | Ō        | Ō                                     | Ō         |
|     | 2 5^         | べんごとのカスタムマスター一覧表示                                                                                                    | 0        | 0                                     | 0         |
|     | 2            | カスタムマスターアイコン                                                                                                    | 0        | 0                                     | 0         |
|     | 3            | カスタムマスター登録更新日時                                                                                                    | ŏ        | Ö                                     | Ő         |
|     | 4            | iPad本体のローカルストレージへのダウンロード済                                                                                                    | 0        | 0                                     | 0         |
| -   | 5<br>3 サ-    | 有効期限<br>ーバーとの同期によるiPad本体のローカルストレージに保存したカスタムマスターの自動更新                                                                                                    | 0        | 0                                     | 0         |
|     | 4閲           | 覧有効期限切れによるiPad本体のローカルストレージに保存したカスタムマスターの自動削除                                                                                                    | ŏ        | 0                                     | Ő         |
|     | 5 iPa        | ad本体のローカルストレージでの保持期間切れによる自動削除                                                                                                    | 0        | 0                                     | 0         |
| -   | 6 手9<br>フカス  | 到一招タリンロート<br>スタルマスター検索                                                                                                    | 0        | 0                                     | 0         |
| -   | 8 手          | 動再更新                                                                                                    | ŏ        | Ö                                     | Ö         |
|     | 9 カフ         | スタムマスター全削除                                                                                                    | 0        | 0                                     | 0         |
| 6 7 | 1 72         |                                                                                                    | 0        | 0                                     | 0         |
|     | 1            | 複数カスタムメニューの切り替え(最大30メニューまで)                                                                                                    | 0        | 0                                     | 0         |
|     | 2            | 参照権限のあるカスタムメニューのみ表示                                                                                                    | 0        | 0                                     | 0         |
|     | 3            | カスダムメニューハイル<br>1 専用アイコン                                                                                                    | 0        | 0                                     | 0         |
|     |              | 2 ×=====                                                                                                    | ŏ        | 0                                     | Ő         |
|     |              | 3 カスタムメニューボタン                                                                                                    | 0        | 0                                     | 0         |
|     |              | 1 1×ニュー6ボダン<br>2 1メニュー12ボタン                                                                                                    | 0        | 0                                     | 0         |
|     |              | 3 1×====20π/9>                                                                                                    | 0        | 0                                     | 0         |
|     | 4            | カスタムメニューボタン                                                                                                    | 0        | 0                                     | 0         |
|     |              | 1 パタン回修<br>2 ボタン名称                                                                                                    | 0        | 0                                     | 0         |
|     | 2 X          | ニューボタンからの帳票起動                                                                                                    | ŏ        | Ö                                     | Ő         |
|     | 1            | デバイスを使用しない帳票定義起動                                                                                                    | 0        | 0                                     | 0         |
|     |              | <ol> <li>1  帳票定義10/14正</li> <li>2  帳票定義000-カル→サーバー順の検索取得</li> </ol>                                                                                                    | 0        | 0                                     | 0         |
|     |              | 3 サーバー最新帳票定義の自動取得(ローカル保存定義はローカル保存定義の自動更新機能で対応)                                                                                                    | ŏ        | 0                                     | Ő         |
|     | 2            | デバイスを使用した帳票定義起動                                                                                                    | 0        | 0                                     | 0         |
|     |              | 1 読取リテハイス」ートからの帳票定義使祭<br>2 読取りデバイスコードからのクラスターへの自動入力                                                                                                    | 0        | 0                                     | 0         |
|     |              | 3 読取りデバイスコードからのカスタムマスター連携のクラスターへの自動入力                                                                                                    | <u> </u> | 0                                     | 0         |
|     |              | 4 使用可能デバイス                                                                                                    | 0        | 0                                     | 0         |
|     |              |                                                                                                    |          |                                       |           |
|     |              | UPC-A and UPC-E.EAN-8 and EAN-13.Code 39.Code 93.Code 128.ITF.                                                                                                    | 0        | 0                                     | ×         |
|     |              | Codabar.RSS-14 (all variants),QR Code,Data Matrix                                                                                                    |          |                                       |           |
|     |              | 2 外付けバーコードリーター<br>3 iBeacon                                                                                                    | 0        | 0                                     | <u> </u>  |
|     | 3            | デバイスを使用した帳票起動                                                                                                    | 0        | 0                                     | Ô         |
|     |              | 1 読取0デバイスコードからの帳票検索                                                                                                    | 0        | 0                                     | 0         |
|     |              | 2  読取りテバイスコードからのクラスターへの自動入力 2  読取りデバイスコードからのクラスターへの自動入力 3  読取りデバイスコードからのカフタルマフター連進のクラフターへの自動 ユ セ                                                                                                    | 0        | 0                                     | 0         |
|     |              | 4 使用可能デバイス                                                                                                    | 0        | 0                                     | 0         |
|     |              | 1 内蔵カメラ                                                                                                    | ~        | , , , , , , , , , , , , , , , , , , , |           |
|     |              | 対応コード                                                                                                    | 0        | 0                                     | ×         |
|     |              | OPC-A and OPC-E,EAN-8 and EAN-13,CODE 39,CODE 93,CODE 128,11F,<br>Codabar.RSS-14 (all variants).OR Code.Data Matrix                                                                                                    |          |                                       |           |
|     |              | 2 外付けバーコードリーダー                                                                                                    | 0        | 0                                     | 0         |
| -   | 2 #-         | 3  iBeacon<br>-バーとの同期によるカスタムメニューの自動車新                                                                                                    | 0        | 0                                     | ×         |
|     | 4 手          | 1、この1999年の1999年1994年199日初 2011年1月1日 1999年11日 1999年11月 1999年11月 1999年11日 1999年11日 1999年11日 1999年11日 1999年11日 1999年11日 1999年11日 1999年11日 1999年11日 1999年11日 1999年11日 1999年11月 1999年11日 1999年11日 1999年11日 1999年11日 1999年11日 1999年11日 1999年11日 1999年11日 1999年11日 1999年11日 1999年11日 1999年11日 1999年11日 1999年11日 1999年11日 1999年11日 1999年11日 1999年11日 1999年11日 1999年11日 1999年11日 1999年11日 1999年11日 1999年11日 1999年11月 1999年11月 1月 1月 1月 1月 1月 1月 1月 1月 1月 1月 1月 1月 | 0        | 0                                     | 0         |
| ΙĒ  | 5 ノー         | -マルメニュー切り替え                                                                                                    | 0        | 0                                     | 0         |

| Cor  | ConMas i-Reporter iPad, iPhone, Windows機能別対応表 2025/5/21 |                                                      |         |        |           |  |  |  |
|------|---------------------------------------------------------|------------------------------------------------------|---------|--------|-----------|--|--|--|
|      |                                                         | 参考:機能対応バージョン一覧 8.1.25050                             |         |        | 6.0.25050 |  |  |  |
| Co   | onM                                                     | las i-Reporter スマホ・タブレットアプリ                          | iPad    | iPhone | Windows   |  |  |  |
| /他   | Col                                                     | リクーションとの理病<br>nMas Managerの一覧からアプリケーション起動            | 0       | 0      | 0         |  |  |  |
|      | 1                                                       | 帳票定義の一覧からアプリケーション起動                                  | Õ       | Ő      | Ŏ         |  |  |  |
|      | 2                                                       | 帳票の一覧からアプリケーション起動<br>白香40251                         | 0       | 0      | 0         |  |  |  |
| 2    | ゴカス                                                     | 日朝/Jicoall<br>夕ムURLスキーム                              | 0       | 0      | 0         |  |  |  |
|      | 1                                                       | カスタムURLスキームによる起動                                     | 0       | Ō      | Ō         |  |  |  |
|      |                                                         | 1 アブル起動 (+自動ログイン)<br>2 定義から嵯硬作成 (+自動 手動ログイン)         | 0       | 0      | 0         |  |  |  |
|      |                                                         | 2 (と我が少報来)に成 (十百動、手動ログイン) 3 帳票の編集(+自動、手動ログイン)        | 0       | 0      | 0         |  |  |  |
|      | 2                                                       | 複数接続先設定対応                                            | Ō       | Ō      | ×         |  |  |  |
|      | 3                                                       | 「定義から帳票作成」時にクラスターに入力値をセット<br>カフタムフフター連携              | 0       | 0      | ×         |  |  |  |
|      | 5                                                       | 編集中の帳票に対して、クラスター名称をキーとして該当クラスターへ指定した値を入力す            | 0       | 0      | ×         |  |  |  |
|      | 6                                                       | "帳票"または"定義"をローカルにダウンロード                              | Ō       | Ō      | ×         |  |  |  |
| 3    | MD                                                      | M連携<br>IRizMobilotto                                 | 0       | 0      | ×         |  |  |  |
|      | 1                                                       | 1 シングルアプリモードONOFF                                    | 0       | 0      | ×         |  |  |  |
|      |                                                         | 2 カメラ使用ONOFF                                         | Ő       | Ŏ      | ×         |  |  |  |
|      | _                                                       | 3 アプリケーションキッティング(配布)時のシステム環境設定情報の自動設定                | 0       | 0      | ×         |  |  |  |
|      | 2                                                       | workspace ONE対応<br>1 カメラ使用ONOFE                      | 0       | 0      | ×         |  |  |  |
| 4    | 57                                                      | 11 1 1 1 1 1 1 1 1 1 1 1 1 1 1 1 1 1 1               | Ő       | Ő      | Ô         |  |  |  |
|      | 1                                                       | L is B社 "direct"ビジネスチャットサービスへ通知対応                    | 0       | 0      | 0         |  |  |  |
| 5    | オン                                                      | <b>フインAFVージ連携</b><br>IGoogleドライブ連携対応                 | 0       | 0      | 0         |  |  |  |
|      | 2                                                       | Box連携対応                                              | 0       | 0      | 0         |  |  |  |
|      | 3                                                       | BIM360DOCS                                           | Ō       | Ō      | Ō         |  |  |  |
| 8 27 | ステム                                                     |                                                      | <u></u> |        | <u> </u>  |  |  |  |
| 1    | <del>ש</del> -                                          |                                                      | 0       | 0      | 0         |  |  |  |
|      |                                                         | 1 生体認証(Face ID,Touch IDを使用)を使用するユーザーID,PWの変更         | Ő       | Ő      | ×         |  |  |  |
|      | 2                                                       | 1-1-10                                               | 0       | 0      | 0         |  |  |  |
|      | 3                                                       | 白動ロガイン                                               | 0       | 0      | 0         |  |  |  |
|      | 5                                                       | オンライン使用                                              | 0       | 0      | 0         |  |  |  |
|      | 6                                                       | 100-contiunueをサポートする                                 | ×       | ×      | 0         |  |  |  |
|      | 7                                                       | 要求タイムアウト時間                                           | 0       | 0      | 0         |  |  |  |
|      | 9                                                       | PIOXySM2<br>サーバー接続先の複数股定および切替機能                      | 0       | 0      | 0         |  |  |  |
|      |                                                         | 1 ローカルストレージに帳票存在時のサーバー接続先の変更                         | Ō       | Ō      | Ō         |  |  |  |
|      | 10                                                      | アプル起動時のメニュー設定                                        | 0       | 0      | 0         |  |  |  |
|      |                                                         | 2 設定済みメニューボタン名称表示                                    | 0       | 0      | 0         |  |  |  |
|      | 11                                                      | Active Directory を利用したログイン認証                         | ×       | ×      | Ō         |  |  |  |
|      | 12                                                      | Microsoft Entra IDを利用したログイン認証                        | 0       | 0      | 0         |  |  |  |
| 2    | · 加ス<br>1                                               | Kadal<br>端末認証状況                                      | 0       | 0      | 0         |  |  |  |
|      | 2                                                       | 端未認証申請                                               | Õ       | Ő      | Ŏ         |  |  |  |
|      |                                                         |                                                      | 0       | 0      | 0         |  |  |  |
| 3    | —A                                                      | 2   生体認証(Face ID, Iouch IDを使用)機能の使用の申請(ユーサーID,PWの登録) | 0       | 0      | × ()      |  |  |  |
|      | 1                                                       | テスト帳票を表示                                             | Ő       | Ő      | Ő         |  |  |  |
|      | 2                                                       | サーバー保存後、編集を継続する                                      | 0       | 0      | ×         |  |  |  |
|      | 3                                                       | 限票正義の保存<br>完了保存時に確認する                                | 0       | 0      | 0         |  |  |  |
|      | 5                                                       | 自動バックアップ機能を使う                                        | ŏ       | ŏ      | ŏ         |  |  |  |
|      | 6                                                       | アップロードの確認ダイアログを表示する                                  | 0       | 0      | 0         |  |  |  |
|      | 8                                                       | ルビックス (1990)<br>連続起票時に帳票コピーする                        | 0       | 0      | 0         |  |  |  |
|      | 9                                                       | 横幅ロックで起動する                                           | 0       | ŏ      | Ŏ         |  |  |  |
|      | 10                                                      | 一括アップロード時に確認メッセージを表示する                               | 0       | 0      | 0         |  |  |  |
|      | 11                                                      | カメフロールへの味仔ノアイル名をUS標準形式にする<br>検索履歴を利用する               | 0       | 0      | ×         |  |  |  |
|      | 13                                                      | ライブラリー初期表示 本体/サーバー                                   | Õ       | Ő      | Ô         |  |  |  |
|      | 14                                                      | 送信済ローカル保管帳票の表示                                       | 0       | 0      | ×         |  |  |  |
|      | 15                                                      | ローカル帳票のラベル表示                                         | 0       | 0      | ×         |  |  |  |
|      | 17                                                      |                                                      | 0       | ŏ      | ×         |  |  |  |
|      | 18                                                      | ネットワーク線の表示                                           | 0       | 0      | 0         |  |  |  |
|      | 19                                                      | はしめから必須人力マークを表示<br>めんけけバニコードス 力時にキーボードを表示            | 0       | 0      | ×         |  |  |  |
|      | 20                                                      | ・・・・・・・・・・・・・・・・・・・・・・・・・・・・・・・・・・・・                 | 0       | 0      | ×         |  |  |  |
|      | 22                                                      | フリードロークラスターの全体画像を高解像度にする                             | Ō       | Ō      | ×         |  |  |  |
|      | 23                                                      | クラスター編集開始時に位置補正する<br>クラフター名を表示する                     | 0       | 0      | 0         |  |  |  |
|      | 24                                                      | 多重起動を許可する                                            | ×       | ×      | ×         |  |  |  |
|      | 26                                                      | タッチパネル感度                                             | ×       | ×      | ŏ         |  |  |  |
|      | 27                                                      | 手書きサイン領域最大表示                                         | ×       | ×      | 0         |  |  |  |
|      | 28                                                      | ルメフロールほけ元<br>ソフトウェアキーボードを使用する                        | ×       | ×      | 0         |  |  |  |
|      | 30                                                      | 横幅ロックで起動する                                           | X       | ×      | Ŏ         |  |  |  |
|      | 31                                                      | アクションクラスターをダブルクリックで実行する                              | ×       | ×      | 0         |  |  |  |
|      | 32                                                      | ロールル刑はメッセーン表示力法<br>1 常に表示                            | 0       | 0      | 0         |  |  |  |
|      |                                                         | -<br>2 一括削除時のみ                                       | Ő       | Ŏ      | Ŏ         |  |  |  |
|      |                                                         | 3 しない                                                | 0       | 0      | 0         |  |  |  |

| Cor | IM   | as i-keporter iPad, iPhone, windows機能別刈心表                                                                                                    |       |        | 2025/5/21 |
|-----|------|----------------------------------------------------------------------------------------------------|-------|--------|-----------|
|     |      | 参考 : 機能対応バージョン一覧                                                                                                    | 8.1.2 | 5050   | 6.0.25050 |
| Co  | nM   | as i-Reporter スマホ・タブレットアプリ                                                                                                    | iPad  | iPhone | Windows   |
|     | 33   | モバイルプルンター設定                                                                                                    | 0     | 0      | ×         |
|     | 34   | GS1-128の区切り文字                                                                                                    | 0     | 0      | ×         |
|     |      | 1 指定方法                                                                                                    | 0     | 0      | х         |
|     |      | 2 区切り文字                                                                                                    | 0     | 0      | х         |
|     | 35   | Adobeの印刷ダイアログを使用する                                                                                                    | х     | ×      | 0         |
|     | 36   | 共通図書ライブラリー消去                                                                                                    | 0     | 0      | ×         |
|     | 37   | カスタムマスターを消去                                                                                                    | 0     | 0      | ×         |
|     | 38   | 操作ログを全て削除                                                                                                    | 0     | 0      | 0         |
|     | 39   | Winkのカップブリ切り替え                                                                                                    | ×     | ×      | 0         |
|     |      | 1 5.2.20071以前のカメラアンリを使用する                                                                                                    | ×     | ×      | 0         |
|     |      | 2 I-Reporterカメラアブリで撮影<br>- Number 1 - Ministry 1 - Ministry 1 - Minist | ×     | ×      | 0         |
|     |      | 3   Windows標準刀メラで撮影                                                                                                    | ×     | ×      | 0         |
| 4   | x-   |                                                                                                    | 0     | 0      | ×         |
|     | 1    | 転票の回線及(0PDFのメール)と信<br>カニッシュレポーム・ロッカン信<br>カニッシュレポーム・ロッカン信                                                                                                    | 0     | 0      | ×         |
|     | 4    |                                                                                                    | 0     | 0      | ×         |
| F   | <br> |                                                                                                    |       | 0      | ×         |
| 3   |      | ac//yi*<br> 白動フ/p                                                                                                    | 0     | 0      | ×         |
|     | 2    |                                                                                                    |       | 0      |           |
|     | 3    |                                                                                                    | 0     | 0      | ×         |
|     | 4    |                                                                                                    | 0     | 0      | ×         |
|     | 5    |                                                                                                    | 0     | 0      | ×         |
|     | 6    | 「言書き高さエリアの高さ                                                                                                    | Ő     | 0      | ×         |
|     | 7    | 7.111111111111111111111111111111111111                                                                                                    | 0     | 0      | ×         |
|     | 8    | 文字間隔                                                                                                    | Ő     | Ő      | ×         |
| 6   | クラ   |                                                                                                    | Ő     | 0      | ×         |
| -   | 1    | 選択クラスター枠表示                                                                                                    | Ō     | Ō      | ×         |
|     | 2    | CPS更新間隔<br>CPS更新間隔                                                                                                    | 0     | 0      | x         |
|     |      | 1 10m                                                                                                    | 0     | 0      | ×         |
|     |      | 2 100m                                                                                                    | 0     | 0      | ×         |
|     |      | 3 1000m                                                                                                    | 0     | 0      | х         |
| 7   | 音声   | ፤入力                                                                                                    | 0     | 0      | 0         |
|     | 1    | 音声入力を使用                                                                                                    | 0     | 0      | 0         |
|     | 2    | アンサーバック中に音声入力を許可                                                                                                    | 0     | 0      | 0         |
|     | 3    | 声の高さ                                                                                                    | 0     | 0      | 0         |
|     | 4    | 声の早さ                                                                                                    | 0     | 0      | 0         |
|     | 5    | 自動スリーブしない                                                                                                    | 0     | 0      | ×         |
|     | 5    | 音声入力終了の判定時間                                                                                                    | 0     | 0      | 0         |
| 8   | 1-R  | epo scan<br>該取扱わたの人にコードも毎日川へ路切ます                                                                                                    | 0     | 0      | ×         |
|     | 1    | 読取以外参いハーコートで1回かに送抗9つ<br>オーバートノクカフタブイプ                                                                                                    | 0     | 0      | ×         |
| 0   | 1×_  |                                                                                                    | 0     | 0      | ×         |
| , , | 1    |                                                                                                    | 0     | 0      | 0         |
| 10  | 計留   | [ハーフコンスの]<br>済住用チェック進齢                                                                                                    | 0     | 0      | 0         |
| 10  | 1    |                                                                                                    | ×     | ×      | 0         |
| 11  | 外部   |                                                                                                    | ×     | ×      | Ő         |
|     | 1    | Bluetooth Serial Port Profile接続                                                                                                    | ×     | ×      | Ő         |
|     | 1    | 1 外部入力機器を使用する                                                                                                    | ×     | ×      | ŏ         |
|     |      | 2 接続デバイス                                                                                                    | х     | ×      | 0         |
|     | L    | 3 Bluetooth SPP接続設定                                                                                                    | ×     | ×      | 0         |
|     | 2    | サインタブレット                                                                                                    | ×     | ×      | 0         |
|     |      | 1 サイン入力時にWacomタブレットを使用する                                                                                                    | ×     | ×      | 0         |
| 12  | 専用   | 1設定ファイル(.ircf)読込によるシステム環境設定の自動設定                                                                                                    | 0     | 0      | 0         |
| 9 多 | 言語文  | 1応                                                                                                    |       |        |           |
| 1   | 日本   |                                                                                                    | 0     | 0      | 0         |
| 2   | 英語   |                                                                                                    | 0     | 0      | 0         |
| 3   | 中国   | 語(簡体字)                                                                                                    | 0     | 0      | 0         |
| 4   | 中国   | 1語(繁体字)                                                                                                    | 0     | 0      | 0         |